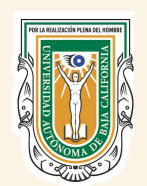

Universidad Autónoma de Baja California Facultad de Odontología Mexicali

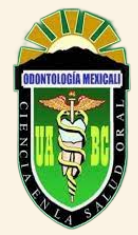

# TUTORIAL: COMOUTILIZAR KAHOOT!

Kahoot! es una plataforma que permite gamificar cuestionarios con el fin de que los alumnos aprendan y se evalúen de una forma más divertida.

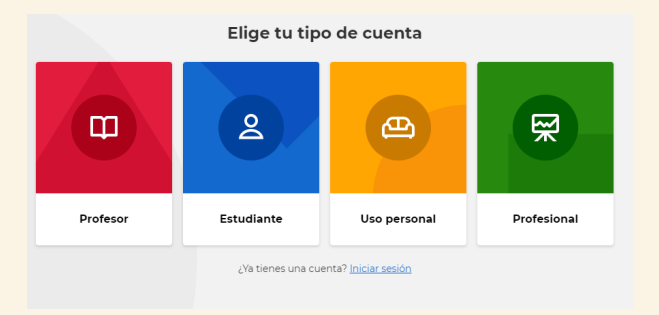

# REGÍSTRATE

Ingresando a la página kahoot.com regístrate con tu cuenta gmail y eliges el tipo de usuario de "Profesor" y la suscripción que desees.

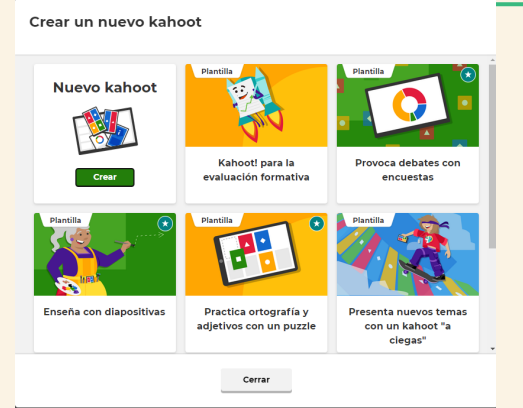

#### 0 Escribe tu pregunta 1000 > 14 • 14

# CREA UN KAHOOT

Una vez ingresado a la plataforma tenemos varias opciones para crear el cuestionario, ya sea utilizando plantillas creadas por otros docentes o crear una desde cero.

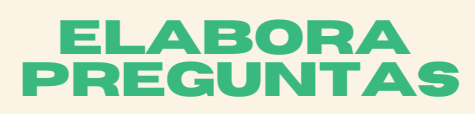

A la hora de crear un Kahoot, comenzarás con una pregunta de opción múltiple con el diseño de la imagen. Deberás escribir la pregunta, en el centro puedes incluir una imagen. Debajo, tienes la opción de escribir hasta 4 respuestas (mínimo 2 respuestas por pregunta). Las respuestas pueden ser escritas o con imágenes.

| ථ Tipo de pregunta                                        | Imágene     Gir     Gir     Videos     Audio | Añadir un video de YouTube Luber YouTube Luber YouTube Abrit YouTube Abrit YouTube                                                                             |
|-----------------------------------------------------------|----------------------------------------------|----------------------------------------------------------------------------------------------------|
| <ul> <li>Límite de tiempo</li> <li>20 segundos</li> </ul> | ~                                            | A net de entre Cono de Companió en Fosicidad y copie en escala      Pega el enlace a continuación:      Pega el enlace a Continuación:      Aduati      Aduati |
| 위 Puntos                                                  |                                              |                                                                                                    |
| Estàndar                                                  | ~                                            |                                                                                                    |
| Selección simple                                          |                                              | sagen                                                                                                    |

### **MODIFICA TUS** REGUNTA

Puedes elegir entre quiz y verdadero o falso (en la versión gratuita), el tiempo de duración de las preguntas, puntos. Podrás agregar imágenes (propia o de la biblioteca de Kahoot) o link de video de YouTube (esto es totalmente opcional) para relacionar con la pregunta.

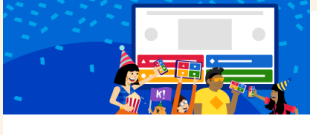

#### ¡Hurra! El kahoot está listo para jugar

Ahora puedes presentar, compartir y jugarlo

Aquí algunas sugerencias:

Volver a editar

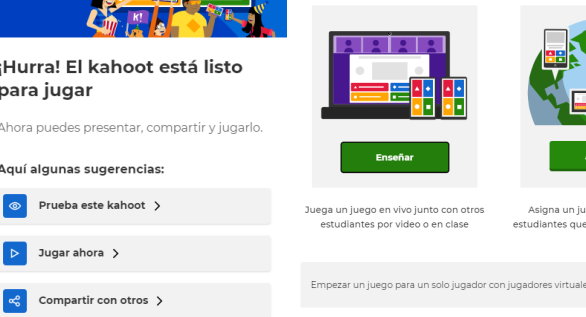

Elige una forma para jugar este kahoot

Cerrar

uen a su prop

Práctica

#### **COMPARTE TU** KAHOOT

Una vez terminado el Kahoot, lo podrás guardar y elegir como jugarlo. Al darle "Jugar Ahora" tendrás las opciones de "Enseñar" en el que la partida se jugará en directo, ya sea en persona o en video llamada, o "Asignar" si será una partida en la que cada alumno jugara en el horario que deseen.

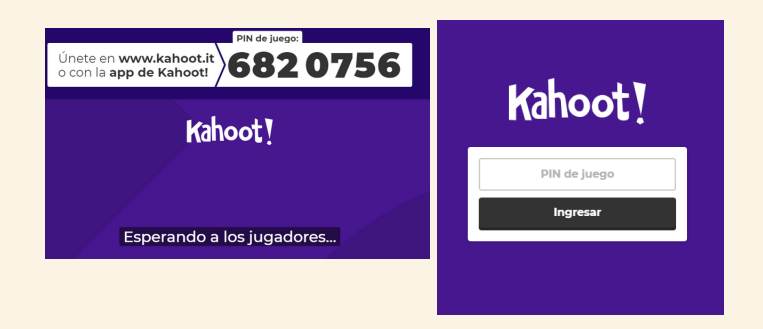

## PARA JUGAR

Una vez seleccionado el modo de juego, se generara un pin el cual se deberá compartir con los alumnos para que puedan ingresar al cuestionario mediante la página: https://kahoot.it/